# NedValidatie Portaal Installatiehandleiding

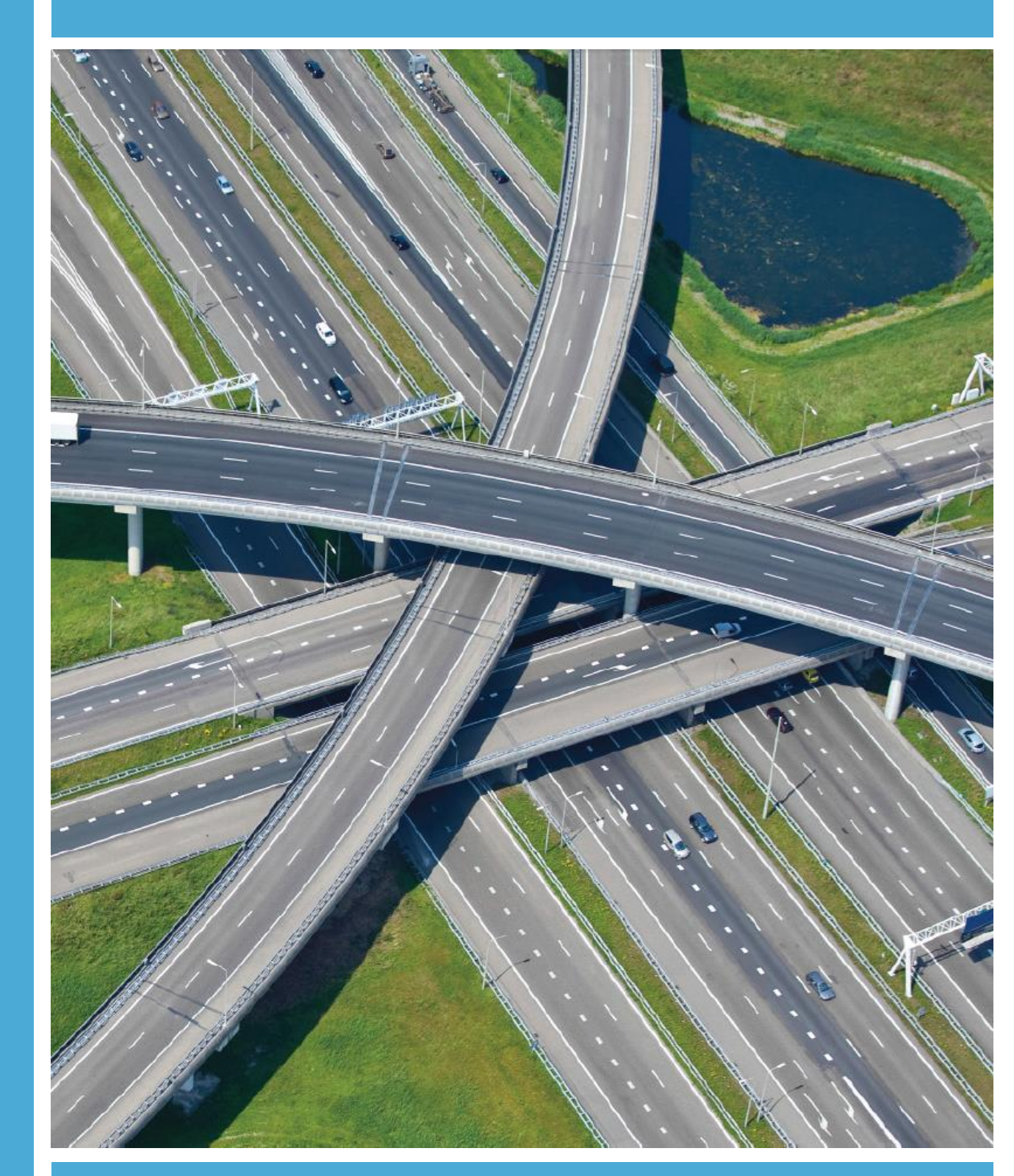

AUTODESK Platinum Partner

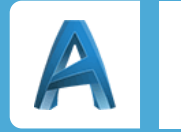

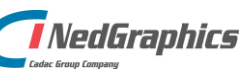

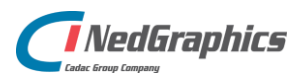

| Revisie | Datum      | Gewijzigd door | Opmerkingen                               |
|---------|------------|----------------|-------------------------------------------|
| 1.3     | 12-04-2019 | NKE            | Opleveren document                        |
| 1.4     | 22-08-2019 | FVO            | Versie update t.a.v. Portaal<br>v1.3.3.14 |
| 1.5     | 22-01-2020 | NKE            | Aanvulling Systeemeisen                   |
|         |            |                |                                           |
|         |            |                |                                           |

Documentgeschiedenis

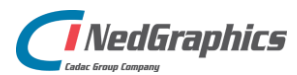

# Inhoud

| 1. | Systeemeisen                                    | 5  |
|----|-------------------------------------------------|----|
|    | 1.1 Besturingssysteem:                          | 5  |
|    | 1.2 Database server:                            | 5  |
|    | 1.3 Ondersteunde authenticatie methodes:        | 5  |
|    | 1.4 Ondersteunde protocollen:                   | 5  |
|    | 1.5 Benodigde support applicates:               | 5  |
|    | 1.6 Firewall regels:                            | 5  |
|    | 1.7 Benodigde serviceaccounts                   | 5  |
|    | 1.8 Schalingsmogelijkheden                      | 6  |
|    | 1.9 Browsers                                    | 6  |
| 2. | Database                                        | 7  |
|    | 2.1 Aanmaken database                           | 7  |
|    | 2.2 Certificaat opslaan                         | 8  |
| 3. | Website                                         | 9  |
|    | 3.1 Windows login website                       | 3  |
|    | 3.1.1 Testen Windows login 1                    | 3  |
|    | 3.2 Upgrade 1                                   | 4  |
| 4. | Services1                                       | 5  |
|    | 4.1 Opzetten services                           | 5  |
|    | 4.1.1 Repair Tool 1                             | 5  |
|    | 4.1.2 Repair Tool Monitor 1                     | 7  |
|    | 4.1.3 Project verwijderd batch bestand 1        | 7  |
|    | 4.1.4 Active Directory synchronisatie service 1 | 8  |
|    | 4.1.5 NedValidatieVaultService                  | 23 |
|    | 4.1.6 MeridianPackageRequestService 2           | 27 |
|    | 4.1.7 ProjectMonitorService                     | ;1 |
|    | 4.2 Installeren services                        | 5  |
|    | 4.3 AutoCAD                                     | 6  |
|    | 4.4 AutoCAD Commando's 3                        | 6  |
| 5. | Bestek Whitelist                                | 6  |
| 6. | Rapportages                                     | 17 |
| 7. | Rechten                                         | 17 |
| 8. | Autodesk Vault SDK                              | 7  |

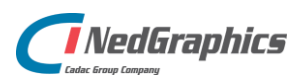

# 1. Systeemeisen

### **1.1 Besturingssysteem:**

- Windows server 2016, Windows server 2019

### **1.2 Database server:**

- MS SQL Server 2016, 2017 of 2019

### **1.3 Ondersteunde authenticatie methodes:**

- Azure AD, Windows AD, Form based authentication
  - o Interne gebruikers: Azure AD, Windows AD
  - Externe gebruikers: Form based authentication

### 1.4 Ondersteunde protocollen:

- HTTP en HTTPS

### **1.5 Benodigde support applicates:**

- IIS 10.0+ (Zie IIS-documentatie voor systemeisen.)
- .NET Framework 4.6, .NET Framework 4.6.1, .NET Framework 4.6.2
- AutoCAD 2017+ (Zie <u>AutoCAD documentatie</u> voor systeemeisen)

### **1.6 Firewall regels:**

Afhankelijk van de installatie gelden de volgende firewall regels: (<u>https://docs.microsoft.com/en-us/sql/sql-server/install/configure-the-windows-firewall-to-allow-sql-server-access?view=sql-server-ver15#BKMK\_ssde</u>)

- HTTP
  - o TCP-poort 80
  - HTTPS
    - o TCP-poort 443
    - SQL Server (standaard installatie)
      - o TCP-poort 1433, 4022, 135, 1434
      - o UDP-poort 1434

### 1.7 Benodigde serviceaccounts

- IUSR-gebruiker, IIS\_IUSRS-groep (standaard gebruikers van IIS)
- Servicegebruiker voor AutoCAD
- Servicegebruiker voor overige NedValidatie services
- Standaard MSSQL Server systeem gebruiker
- Servicegebruiker voor de NedValidatieADService (AD-leesrechten)
- Servicegebruiker voor de websites (Portaal en SSO) (AD-leesrechten)

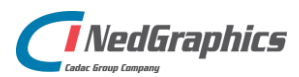

# 1.8 Schalingsmogelijkheden

Alle onderdelen in de groene blokken kunnen afzonderlijk geschaald worden van de andere groene blokken. (Zie "NedValidatie 1.3.3.15 – Software Architectuur.pdf")

- De "NedValidatie Portaal" website, de "NedValidatie Portaal SSO" website en de "NedValidatie ArchiveService" kunnen op een aparte server draaien
  - Verbinding met de MSSQL-database
  - Toegang tot de map met "uploads"
  - Toegang tot de map met "tekeningen"
  - Lees rechten op het AD
  - Verbinding met een SMTP-server
- De "NedValidatie MonitorService" en "NedValidatie ValidationService" moeten op dezelfde server draaien als AutoCAD en de NedValidatieTool
  - Verbinding met de MSSQL-database
  - Toegang tot de folder met "tekeningen"
  - Verbinding met een SMTP-server
  - Draaien onder dezelfde servicegebruiker als "AutoCAD"
  - De "NedValidatie ADService" kan op een aparte server draaien
    - Verbinding met de MSSQL-database
    - Lees rechten op het AD
    - Verbinding met een SMTP-server
- De "NedValidatie ProjectMonitorService" kan op een aparte server draaien
  - Verbinding met de MSSQL-database
  - Verbinding met een SMTP-server
- De "NedValidatie MeridianPackageRequestService" kan op een aparte server draaien
  - Verbinding met de MSSQL-database
  - Verbinding met een SMTP-server
- De "NedValidatie VaultService" kan op een aparte server draaien
  - Verbinding met de MSSQL-database
  - Verbinding met de Autodesk Vault
- De MSSQL-database kan op een aparte server draaien
- De Active Directory kan op een aparte server draaien
- De Autodesk Vault kan op een aparte server draaien

### **1.9 Browsers**

De gebruikers van het portaal dienen één van de volgende browsers te gebruiken:

- Internet Explorer 11
- Microsoft Edge
- Google Chrome
- Mozilla Firefox

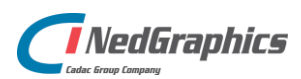

# 2. Database

Onderstaand stappenplan geeft een beschrijving voor het inrichten van de SQL-database:

### 2.1 Aanmaken database

- 1. Maak een nieuwe database aan.
- 2. Maak een nieuwe sql user aan en geef deze gebruiker 'db\_owner' rechten op de zojuist aangemaakte database.
- 3. Maak daarnaast nog een nieuwe sql user aan en geef deze gebruiker 'db\_datareader' rechten op de zojuist aangemaakte database.
- 4. Ga onder de nieuwe database naar Security -> Always Encrypted Keys -> Column Master Keys -> New Column Master Key:

|               |        |                           |                    | - 0                           | ×  |
|---------------|--------|---------------------------|--------------------|-------------------------------|----|
| 🖁 Script 🔻 📗  | Help   |                           |                    |                               |    |
| News          |        |                           |                    |                               |    |
| Name:         |        |                           |                    |                               |    |
| Key store:    | Window | vs Certificate Store - Lo | cal Machine        | <ul> <li>✓ Refresh</li> </ul> |    |
| Issued To     | *      | Issued By                 | Expiration<br>Date | Thumbprint                    |    |
| Always Encryp | ted    | Always Encrypted          | 3-4-2019           | 7AFE7B79967609774EF025        | 69 |
| Always Encryp | ted    | Always Encrypted          | 26-2-2019          | 6AB0B31C8A921C57A8079E        | 00 |
|               |        |                           |                    |                               |    |
|               |        |                           |                    |                               |    |

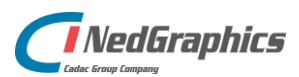

- 5. Kies bovenstaande key store en genereer een certificaat. Kies vervolgens dit nieuwe certificaat in de lijst en geef de master key een naam.
- 6. Kies nu voor New Column Encryption Key on Column Encryption Keys.
- 7. Vul bij de naam 'NVCMK' in en kies als master key de naam die je net aan de master key hebt gegeven.
- 8. De database staat nu klaar. De tabellen zullen door de applicatie worden aangemaakt.

### 2.2 Certificaat opslaan

- 1. Open het programma 'Computer Certificaten Beheren'.
- 2. Navigeer vervolgens naar **Persoonlijk/Certifcaten**
- 3. Exporteer vervolgens het certificaat

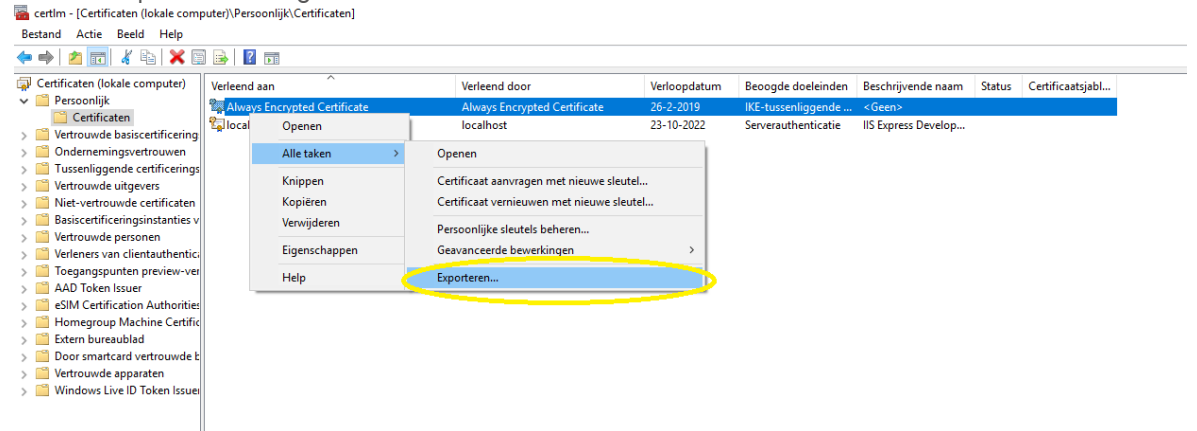

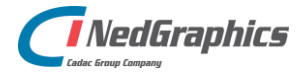

- Pak het bestand **NedValidatie.zip** uit op een tijdelijke locatie.
- Kopieer de inhoud van de **Website** map uit in de map die je wilt gebruiken voor de website:

| Name                   | Date modified   | Туре             | Size |  |
|------------------------|-----------------|------------------|------|--|
| 🔜 app                  | 3-4-2018 10:37  | File folder      |      |  |
| 📙 bin                  | 3-4-2018 10:37  | File folder      |      |  |
| Views                  | 3-4-2018 10:37  | File folder      |      |  |
| 👷 Global.asax          | 29-3-2018 13:50 | ASP.NET Server A | 1 KB |  |
| 📔 packages.config      | 29-3-2018 16:17 | CONFIG File      | 3 KB |  |
| 📔 UploadWhitelist.json | 29-3-2018 13:50 | JSON File        | 1 KB |  |
| 🥁 Web.config           | 3-4-2018 10:48  | CONFIG File      | 6 KB |  |
|                        |                 |                  |      |  |

Open de Web.config en pas de waardes tussen de blokhaken aan:

```
<appSettings>
  <add key="webpages:Version" value="3.2.4.0" />
  <add key="webpages:Enabled" value="false" />
  <!-- PATHS -->
 <add key="UPLOAD PATH" value="[UPLOAD PATH]"/>
  <add key="DOWNLOAD_PATH" value="[DOWNLOAD_PATH]"/>
  <add key="MONITOR_LOG_PATH" value="[MONITOR_LOG_PATH]"/>
  <add key="LOG_PATH" value="[LOG_PATH]"/>
  <add key="ARCHIVE_PATH" value="[ARCHIVE_PATH]"/>
 <!-- FILES -->
  <add key="UPLOAD_WHITELIST_FILE" value="[PATH_TO_PROJECT]\UploadWhitelist.json"/>
  <add key="USER_MANUAL_PDF" value="[PATH_TO_FILE]"/>
  <!-- URLS -->
  <add key="PROJECT_REDIRECT" value="/Dashboard/#!/projects/edit/[projectid]" />
  <add key="SSO_URL" value="[SSO_URL]" />
  <add key="PORTAL_URL" value="[PORTAL_URL]" />
  <add key="MANAGER_CLIENT_MANUAL_URL" value="[MANAGER_CLIENT_MANUAL_URL]"/>
  <!-- GENERAL SETTINGS -->
  <add key="PACKAGE_NUMBER_SEPARATOR" value="-"/>
  <add key="PORTAL COMPANY" value="[PORTAL COMPANY]"/>
  <!-- ACTIVE DIRECTORY SETTINGS -->
 <add key="ActiveDirectory" value="[ACTIVE_DIRECTORY]"/>
  <add key="ActiveDirectoryGroup" value="[ACTIVE_DIRECTORY_GROUP]"/>
  <!-- TOKEN SETTINGS -->
 <add key="VERIFICATION_TOKEN_LIFETIME" value="360" />
  <!-- SMTP SETTINGS -->
  <add key="EMAIL_FROM" value="[EMAIL_FROM]" />
  <add key="SMTP_HOST" value="[SMTP_HOST]" />
  <add key="SMTP_PORT" value="[SMTP_PORT]" />
 <add key="SMTP_USERNAME" value="[SMTP_USERNAME]" />
<add key="SMTP_PASSWORD" value="[SMTP_PASSWORD]" />
 <add key="SMTP_ENABLE_SSL" value="[SMTP_ENABLE_SSL]" />
 <!-- GLOBAL EMAILS -->
 <add key="FUNCTIONAL_MANAGER_EMAIL" value="[FUNCTIONAL_MANAGER_EMAIL]"/>
 <add key="SERVICE_DESK_EMAIL" value="[SERVICE_DESK_EMAIL]"/>
</appSettings>
```

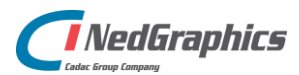

| Naam                          | Omschrijving                                                       |
|-------------------------------|--------------------------------------------------------------------|
| Paden                         |                                                                    |
| UPLOAD_PATH                   | Locatie op de schijf waar tekeningen worden opgeslagen die ge-     |
|                               | upload zijn.                                                       |
| DOWNLOAD_PATH                 | Locatie op de schijf waar tekeningen te downloaden zijn.           |
| MONITOR_LOG_PATH              | Locatie op de schijf waar de NedValidatieValidationMonitor de log  |
|                               | bestanden wegschrijft.                                             |
| LOG_PATH                      | Locatie op de schijf waar de website de log bestanden wegschrijft. |
| ARCHIVE_PATH                  | Locatie op de schijf waar de archieven opgeslagen zijn.            |
| Bestanden                     |                                                                    |
| USER_MANUAL_PDF               | URL naar de gebruikershandleiding.                                 |
| UPLOAD_WHITELIST_FILE         | Locatie op de schijft waar de upload whitelist zich bevindt.       |
| URL-instellingen              |                                                                    |
| PROJECT_REDIRECT              | Redirect die wordt gebruikt om de project detail pagina te openen. |
| SSO_URL                       | URL van de 'Login Website'                                         |
| PORTAL_URL                    | URL van de 'Website'                                               |
| MANAGER_CLIENT_MANUAL_URL     | Locatie op de schijf waar de handleiding zich bevindt.             |
| Algemene instellingen         |                                                                    |
| PORTAL_COMPANY                | Naam van de partij die het portaal gebruikt.                       |
| PACKAGE_NUMBER_SEPARATOR      | Karakter dat het pakketnummer scheidt van de tekening naam.        |
|                               | (Maximaal 1 karakter)                                              |
| Active Directory instellingen |                                                                    |
| ActiveDirectory               | Naam van de Active Directory.                                      |
| ActiveDirectoryGroup          | Naam van de Active Directory groep.                                |
| Token instellingen            |                                                                    |
| VERIFICATION_TOKEN_LIFETIME   | Levensduur van de verificatie token in minuten.                    |
| SMTP-instellingen             |                                                                    |
| EMAIL_FROM                    | E-mailadres dat als afzender gemarkeerd wordt.                     |
| SMTP_HOST                     | Host van de SMTP-server.                                           |
| SMTP_PORT                     | Port waarop de SMTP-server te bereiken is.                         |
| SMTP_USERNAME                 | Gebruikersnaam waarmee ingelogd moet worden op de SMTP-            |
|                               | server.                                                            |
| SMTP_PASSWORD                 | Wachtwoord van de gebruiker waarmee ingelogd moet worden op        |
|                               | de SMTP-server.                                                    |
| SMTP_ENABLE_SSL               | Zet het gebruik van een SSL-verbinding met de SMTP-server aan of   |
|                               | uit.                                                               |
| E-mail instellingen           |                                                                    |
| FUNCTIONAL_MANAGER_EMAIL      | E-mailadres van de functioneel beheerder.                          |
| SERVICE_DESK_EMAIL            | E-mailadres van de service desk.                                   |

Let op: De folders voor upload, inbox en completed mogen <u>niet</u> binnen de website map staan!

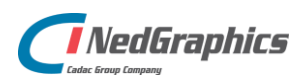

• Pas daarna de verbinding naar de database aan:

#### <connectionStrings xdt:Transform="Replace">

<add name="NedValidatie" connectionString="data source=[Server];initial catalog=[DatabaseName];User Id=[Username];Password=[Password];multipleactiveresultsets=Tru
<add name="NedValidatieReport" connectionString="data source=[Server];initial catalog=[DatabaseName];User Id=[UsernameReportUser];Password=[PasswordReportUser];mu
</connectionStrings>

| Naam                              | Omschrijving                               |
|-----------------------------------|--------------------------------------------|
| NedValidatie – Server             | Server naam of IP-adres van de SQL-server. |
| NedValidatie – DatabaseName       | Database naam van de website.              |
| NedValidatie – Username           | Gebruikersnaam van de website SQL-         |
|                                   | gebruiker.                                 |
| NedValidatie – Password           | Wachtwoord van de website SQL-gebruiker.   |
| NedValidatieReport – Server       | Server naam of IP-adres van de SQL-server. |
| NedValidatieReport – DatabaseName | Database naam van de website.              |
| NedValidatieReport –              | Gebruikersnaam van de raportage SQL-       |
| UsernameReportUser                | gebruiker.                                 |
| NedValidatieReport –              | Wachtwoord van de raportage SQL-           |
| PasswordReportUser                | gebruiker.                                 |

Let op: Stel bij de NedValidatie de sql gebruiker in die 'db\_owner' rechten heeft. Bij NedValidatieReport moet de sql gebruiker ingesteld worden die 'db\_datareader' rechten heeft.

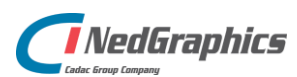

• Start IIS op en maak een nieuwe website aan die verwijst naar deze map. Zorg er daarnaast voor dat er een application pool gekozen wordt waar .NET 4.6 op draait (zal bij de meeste installaties .NET v.4.5 heten)

| Site name: Application pool:   Net V4.5 Select     Content Directory Physical path:   Di:NedGraphics/Website   Pass-through authentication   Connect as Test Settings     Binding   Type: IP address:   Port:   https All Unassigned   Host name:   nedvalidatie.klant.nl   Require Server Name Indication Select   SSL certificate:   Not selected Select   View                                                                                                    | Add Website                    | ?      | $\times$ |
|----------------------------------------------------------------------------------------------------|--------------------------------|--------|----------|
| NedValidatie       .NET v4.5       Select         Content Directory       Physical path:          D:\NedGraphics\Website           Pass-through authentication           Connect as       Test Settings          Binding        Port:         Type:       IP address:       Port:         https       All Unassigned       443         Host name:           Inedvalidatie.klant.nt           SL certificate:           Not selected       Select       View         Start Website immediately | Site name: Application pool:   |        |          |
| Content Directory   Physical path:   D:/NedGraphics/Website   Pass-through authentication   Connect as   Test Settings   Binding Type: IP address: Port:    https   All Unassigned   Host name:   Inedvalidatie.klant.nl   Require Server Name Indication   SSL certificate:   Not selected   Start Website immediately     OK                                                                                                    | NedValidatie .NET v4.5 Select. |        |          |
| Physical path:   D:\NedGraphics\Website   Pass-through authentication   Connect as   Test Settings     Binding   Type:   IP address:   Port:   https   All Unassigned   Host name:   nedvalidatie.klant.nl   Require Server Name Indication   SSL certificate:   Not selected   Start Website immediately     OK   Cancel                                                                                                    | Content Directory              |        |          |
| D:\NedGraphics\Website   Pass-through authentication   Connect as   Test Settings     Binding   Type:   IP address:   Port:   https   All Unassigned   443   Host name:   nedvalidatie.klant.nl   Require Server Name Indication   SSL certificate:   Not selected   Start Website immediately     OK   Cancel                                                                                                    | Physical path:                 |        |          |
| Pass-through authentication   Connect as   Test Settings     Binding   Type:   IP address:   Port:   https   All Unassigned   443   Host name:   Inedvalidatie.klant.nl   Require Server Name Indication   SSL certificate:   Not selected   Start Website immediately     OK   Cancel                                                                                                    | D:\NedGraphics\Website         |        |          |
| Connect as Test Settings     Binding   Type:   IP address:   Port:   https   All Unassigned   443   Host name:   nedvalidatie.klant.nl   Require Server Name Indication   SSL certificate:   Not selected   Select   View     Start Website immediately                                                                                                    | Pass-through authentication    |        |          |
| Binding Type: IP address: Port: https ✓ All Unassigned ✓ 443 Host name: nedvalidatie.klant.nl Require Server Name Indication SSL certificate: Not selected ✓ Select View ✓ Start Website immediately                                                                                                    | Connect as Test Settings       |        |          |
| Type: IP address: Port:   https All Unassigned 443   Host name:                                                                                                    | Binding                        |        |          |
| https All Unassigned 443   Host name:                                                                                                    | Type: IP address: Port:        |        |          |
| Host name:<br>nedvalidatie.klant.nl<br>Require Server Name Indication<br>SSL certificate:<br>Not selected Select View<br>Select View                                                                                                    | https 🗸 All Unassigned 🗸 443   |        |          |
| nedvalidatie.klant.nl   Require Server Name Indication   SSL certificate:   Not selected   Select   View     Start Website immediately     OK     Cancel                                                                                                    | Host name:                     |        |          |
| Require Server Name Indication   SSL certificate:   Not selected   Select   View    Select  OK  Cancel                                                                                                    | nedvalidatie.klant.nl          |        |          |
| SSL certificate:<br>Not selected Select View Start Website immediately OK Cancel                                                                                                    | Require Server Name Indication |        |          |
| SSL certificate:<br>Not selected View<br>Select View<br>Start Website immediately<br>OK Cancel                                                                                                    |                                |        |          |
| SSL certificate:<br>Not selected View<br>Select View<br>Start Website immediately<br>OK Cancel                                                                                                    |                                |        |          |
| Not selected     Select     View       Start Website immediately     OK     Cancel                                                                                                    | SSL certificate:               |        |          |
| Start Website immediately           OK         Cancel                                                                                                    | Not selected View              |        |          |
| Start Website immediately OK Cancel                                                                                                    |                                |        |          |
| OK Cancel                                                                                                    | Start Website immediately      |        |          |
| OK Cancel                                                                                                    |                                |        |          |
|                                                                                                    | ОК                             | Cancel |          |

#### • Let op de volgende punten:

- Om een domein te kunnen gebruiken is dit domein invullen als host name voldoende voor de applicatie. Dit domein zal echter wel moeten bestaan en moeten verwijzen naar het IP-adres van de server. Mocht je dus bijvoorbeeld het sub domein nedvalidatie.klant.nl willen gebruiken, dan zal de eigenaar/beheerder van klant.nl het sub domein moeten registreren en door moeten verwijzen naar de server. Dit moet waarschijnlijk worden geregeld door de IT-afdeling van de klant.
- Om gebruik te maken van HTTPS (wat we als een vereiste zien) zal er een geldig SSLcertificaat moeten worden geïnstalleerd op de server die hoort bij het ingestelde domein. Dit zal waarschijnlijk ook geregeld moeten worden door de IT-afdeling van de klant.

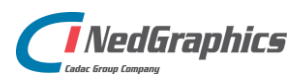

- Als de WebDAV module in IIS is geïnstalleerd, dan moet deze voor de NedValidatie website worden uitgeschakeld omdat anders niet alle aanvragen vanuit het portaal goed aankomen.
- Ga via de browser naar het login scherm van het portaal en probeer in te loggen. De applicatie zal nu (als alles goed is ingesteld) de tabellen in de database aanmaken en vullen met de benodigde informatie.
- Login met de gebruikersnaam en het wachtwoord.

## 3.1 Windows login website

- Pak het bestand **NedValidatie.zip** uit op een tijdelijke locatie.
- Kopieer de inhoud van de WindowsLoginWebsite map uit in de map die je wilt gebruiken voor de Windows Login website.
- Open de Web.config en pas hierin de volgende waarden aan:

```
<appSettings xdt:Transform="Replace">
   <add key="webpages:Version" value="3.2.4.0" />
   <add key="webpages:Enabled" value="false" />
   <add key="ActiveDirectory" value="[Active Directory]"/>
   <add key="PontalUn1" value="[Un1 naar pontaal]"/>
   </appSettings>
```

<connectionStrings xdt:Transform="Replace">

</connectionstrings>
</connectionStrings>
</connectionStrings>
</connectionStrings>

| Naam                    | Omschrijving                                 |
|-------------------------|----------------------------------------------|
| ActiveDirectory         | Naam van de Active Directory.                |
| PortalUrl               | URL van de `Website`                         |
| NedValidatie – Server   | Server naam of IP-adres van de SQL-server.   |
| NedValidatie –          | Database naam van de website.                |
| DatabaseName            |                                              |
| NedValidatie – Username | Gebruikersnaam van de website SQL-gebruiker. |
| NedValidatie – Password | Wachtwoord van de website SQL-gebruiker.     |

• Voeg (zoals bij de stappen bij 3. Website) een nieuwe website toe aan IIS.

### 3.1.1 Testen Windows login

- Ga naar de URL die ingesteld is voor de website (3.0).
- Log in als een gebruiker die accounts van de opdrachtgever mag beheren.
- Als je nu een nieuwe opdrachtgever gebruiker aanmaakt (of een bestaande wijzigt) zul je zien dat het niet langer mogelijk is om een wachtwoord in te vullen, maar moet je een AD-gebruiker koppelen. Begin te typen en na drie tekens zal er gezocht worden in de AD. Kies hier een gebruiker uit de Active Directory.
- Je hebt nu een portaal gebruiker gekoppeld aan een Active Directory gebruiker. Deze gebruiker kan nu niet meer via het normale loginscherm inloggen
- Log in op een systeem als deze Active Directory gebruiker en ga naar de URL die is ingesteld voor de Windows login website (2.1). De gebruiker zou nu automatisch moeten worden ingelogd.

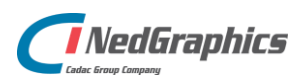

# 3.2 Upgrade

Bij een upgrade van de code kan het voorkomen dat de browser nog bestand in de cache heeft staan. Het kan zijn dat deze worden ingeladen in plaats van de nieuwe code. Het is aan te raden om dan de browser te refreshen (ctrl + shift +R) wanneer je op het inlogscherm bent.

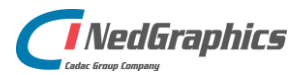

# 4. Services

### 4.1 Opzetten services

- Pak het bestand **NedValidatie.zip** uit op een tijdelijke locatie.
  - Kopieer de mappen RepairTool, RepairToolMonitor en NedValidatieADService, MeridianPackageRequestService, ProjectMonitorService, NedValidatieArchiveService naar een map naar keuze. (Bijvoorbeeld: "C:\Program Files")

### 4.1.1 Repair Tool

• Navigeer naar de map **RepairTool\Configuration** en open de **appsettings.local.config**, pas hierin de volgende waarden aan.

```
<appSettings>
 <!-- SERVICE SETTINGS -->
 <add key="THREAD SLEEP" value="60"/>
 <add key="SEND MAIL DRAWINGS_IN_QUEUE" value="10" />
 <!-- URLS -->
 <add key="PROJECT_REDIRECT" value="/Dashboard/#!/projects/edit/[projectid]" />
 <add key="PORTAL_URL" value="[PORTAL_URL]" />
 <add key="SSO_URL" value="[SSO_URL]" />
 <!-- GENERAL SETTINGS -->
 <add key="PORTAL COMPANY" value="[PORTAL COMPANY]"/>
 <!-- SMTP SETTINGS -->
 <add key="EMAIL FROM" value="[From]" />
 <add key="SMTP HOST" value="[Host]" />
 <add key="SMTP PORT" value="[Port]" />
 <add key="SMTP USERNAME" value="[Username]" />
 <add key="SMTP PASSWORD" value="[Password]" />
 <add key="SMTP_ENABLE_SSL" value="[true/false]" />
 <!-- GLOBAL EMAILS -->
 <add key="FUNCTIONAL_MANAGER_EMAIL" value="[FUNCTIONAL_MANAGER_EMAIL]"/>
 <add key="SERVICE_DESK_EMAIL" value="[SERVICE_DESK_EMAIL]"/>
 <!-- PATHS -->
 <add key="UPLOAD PATH" value="[UPLOAD PATH]" />
 <add key="CHECKSUM_PATH" value="[CHECKSUM_PATH]" />
 <add key="CHECKSUM_SHARED_PATH" value="[CHECKSUM_SHARED_PATH]" />
 <add key="LOG_PATH" value="[LOG_PATH]" />
</appSettings>
```

- Sla dit bestand op en sluit deze af.
- Open daarna het bestand **connections.local.config** en pas de database gegevens aan.

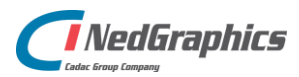

| Naam                        | Omschrijving                                               |
|-----------------------------|------------------------------------------------------------|
| Taak instellingen           |                                                            |
| THREAD_SLEEP                | Aantal seconden dat de RepairTool wacht wanneer er         |
|                             | geen tekeningen zijn om te verwerken.                      |
| SEND_MAIL_DRAWINGS_IN_QUEUE | Het maximaal aantal tekeningen die in de wachtrij mogen    |
|                             | staan. Wanneer het aantal tekeningen hoger is dan deze     |
|                             | waarde wordt er een mail verstuurd.                        |
| URL-instellingen            |                                                            |
| PROJECT_REDIRECT            | Redirect die wordt gebruikt om de project detail pagina te |
|                             | openen.                                                    |
| SSO_URL                     | URL van de 'Login Website'                                 |
| PORTAL_URL                  | URL van de 'Website'                                       |
| Algemene instellingen       |                                                            |
| PORTAL_COMPANY              | Naam van de partij die het portaal gebruikt.               |
| Paden                       |                                                            |
| CHECKSUM_SHARED_PATH        | Locatie op de schijf waar de gedeelde checksums worden     |
|                             | opgeslagen. (Hetzelfde als CHECKSUM_SHARED_PATH)           |
| LOG_PATH                    | Locatie op de schijf waar de website de log bestanden      |
|                             | wegschrijft.                                               |
| UPLOAD_PATH                 | Locatie op de schijf waar tekeningen worden opgeslagen     |
|                             | die ge-upload zijn.                                        |
| CHECKSUM_PATH               | Locatie op de schijf waar de checksums worden              |
|                             | opgeslagen.                                                |
| SMTP-instellingen           |                                                            |
| EMAIL_FROM                  | E-mailadres dat als afzender gemarkeerd wordt.             |
| SMTP_HOST                   | Host van de SMTP-server.                                   |
| SMTP_PORT                   | Port waarop de SMTP-server te bereiken is.                 |
| SMTP_USERNAME               | Gebruikersnaam waarmee ingelogd moet worden op de          |
|                             | SMTP-server.                                               |
| SMTP_PASSWORD               | Wachtwoord van de gebruiker waarmee ingelogd moet          |
|                             | worden op de SMTP-server.                                  |
| SMTP_ENABLE_SSL             | Zet het gebruik van een SSL-verbinding met de SMTP-        |
|                             | server aan of uit.                                         |
| E-mail instellingen         |                                                            |
| FUNCTIONAL_MANAGER_EMAIL    | E-mailadres van de functioneel beheerder.                  |
| SERVICE_DESK_EMAIL          | E-mailadres van de service desk.                           |

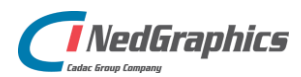

### 4.1.2 Repair Tool Monitor

- Navigeer naar de map **RepairToolMonitor\Configuration** en open de **appsettings.local.config**.
- Controleer of het geel gemarkeerde pad overeenkomt met de locatie van de RepairTool [INSTALLATIE\_MAP]\RepairTool\NedValidatieValidationService.exe

```
<appSettings>
    <!-- URLS -->
    <add key="PORTAL_URL" value="[PORTAL_URL]" />
    <add key="SSO_URL" value="[SSO_URL]" />
    </add key="SSO_URL" value="[SSO_URL]" />
    <add key="FILEPATH_REPAIR_TOOL" value="C:\EFRepairToolService.exe" />
    <add key="ACAD_KILL_TIMEOUT" value="60" />
    <add key="ACAD_PROCESS_NAME" value="60" />
    <add key="ACAD_PROCESS_NAME" value="acad" />
    <add key="VALIDATION_SERVICE_NAME" value="NedValidatieValidationService" />
    <add key="WONITOR_LOG_PATH" value="C:\NedGraphics\NedValidatie\Data\MonitorLog\"/>
    <add key="PROJECT_DELETED_FILE" value="C:\ProjectsDeleted.bat"/>
</appSettings>
```

| Naam                    | Omschrijving                                          |
|-------------------------|-------------------------------------------------------|
| SSO_URL                 | URL van de 'Login Website'                            |
| PORTAL_URL              | URL van de `Website`                                  |
| FILEPATH_REPAIR_TOOL    | Locatie op de schijf van de RepairTool.               |
| ACAD_KILL_TIMEOUT       | Tijd in seconden dat AutoCad bezig mag zijn.          |
| ACAD_PROCESS_NAME       | Procesnaam van AutoCad.                               |
| VALIDATION_SERVICE_NAME | Procesnaam van de RepairTool.                         |
| MONITOR_LOG_PATH        | Locatie op de schijf waar de RepairToolMonitor de log |
|                         | bestanden wegschrijft.                                |
| PROJECT_DELETED_FILE    | Batch bestand dat uitgevoerd moet worden wanneer er   |
|                         | een project verwijderd wordt.                         |

- Sla dit bestand op en sluit deze af.
- Open daarna het bestand connections.local.config en pas de database gegevens aan

### 4.1.3 Project verwijderd batch bestand

Als een project wordt verwijderd, dan wordt het batch bestand uit bovenstaande config aangeroepen. Het eerste (en enige) argument dat wordt meegestuurd, is het projectid van het verwijderde project (echo %1).

In het batch bestand wordt een extra service aangeroepen (NedValidatieArchiveService) dat op wens van de klant wordt ingericht om het verwijderen van het project verder af te handelen.

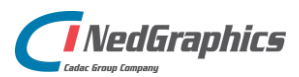

#### 4.1.4 Active Directory synchronisatie service

Om gebruikers uit een Active Directory over te zetten naar het NedValidatie portaal, zijn er een aantal taken die op de server moeten worden ingesteld. Ook moet het configuratie bestand van de service worden aangevuld met de juiste informatie.

 Navigeer naar de map NedValidatieADService\Configuration en open de appsettings.local.config en pas hierin de volgende waarden aan:

```
<appSettings>
 <!-- PATHS -->
 <add key="BASE_LOG_PATH" value="[BASE_LOG_PATH]" />
 <!-- URLS -->
 <add key="PORTAL_URL" value="[PORTAL_URL]" />
 <add key="SSO_URL" value="[SSO_URL]" />
 <!-- GENERAL SETTINGS -->
 <add key="PORTAL COMPANY" value="[PORTAL COMPANY]"/>
 <!-- SMTP SETTINGS -->
 <add key="EMAIL_FROM" value="[From]" />
 <add key="SMTP_HOST" value="[Host]" />
 <add key="SMTP_PORT" value="[Port]" />
 <add key="SMTP_USERNAME" value="[Username]" />
 <add key="SMTP_PASSWORD" value="[Password]" />
 <add key="SMTP_ENABLE_SSL" value="[true/false]" />
 <!-- GLOBAL EMAILS -->
 <add key="FUNCTIONAL_MANAGER_EMAIL" value="[FUNCTIONAL_MANAGER_EMAIL]"/>
 <add key="SERVICE_DESK_EMAIL" value="[SERVICE_DESK_EMAIL]"/>
 <!-- ACTIVE DIRECTORY SETTINGS -->
 <add key="ActiveDirectory" value="[ActiveDirectory]"/>
 <add key="ActiveDirectoryGroup" value="[ActiveDirectoryGroup]" />
</appSettings>
```

| Naam                      | Omschrijving                                            |
|---------------------------|---------------------------------------------------------|
| BASE_LOG_PATH             | Locatie op de schijf waar alle log bestanden staan.     |
| SSO_URL                   | URL van de 'Login Website'                              |
| PORTAL_URL                | URL van de `Website`                                    |
| PORTAL_COMPANY            | Naam van de partij die het portaal gebruikt.            |
| MANAGER_CLIENT_MANUAL_URL | Locatie op de schijf waar de handleiding zich bevindt.  |
| ActiveDirectory           | Naam van de Active Directory die gesynchroniseerd moet  |
|                           | worden.                                                 |
| ActiveDirectoryGroup      | Naam van de Active Directory Groep die gesynchroniseerd |
|                           | moet worden.                                            |
| EMAIL_FROM                | E-mailadres dat als afzender gemarkeerd wordt.          |
| SMTP_HOST                 | Host van de SMTP-server.                                |
| SMTP_PORT                 | Port waarop de SMTP-server te bereiken is.              |
| SMTP_USERNAME             | Gebruikersnaam waarmee ingelogd moet worden op de       |
|                           | SMTP-server.                                            |

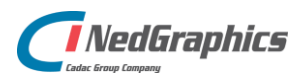

| SMTP_PASSWORD            | Wachtwoord van de gebruiker waarmee ingelogd moet worden op de SMTP-server. |
|--------------------------|-----------------------------------------------------------------------------|
| SMTP_ENABLE_SSL          | Zet het gebruik van een SSL-verbinding met de SMTP-server<br>aan of uit.    |
| FUNCTIONAL_MANAGER_EMAIL | E-mailadres van de functioneel beheerder.                                   |
| SERVICE_DESK_EMAIL       | E-mailadres van de service desk.                                            |

- Sla het bestand op;
- Open de Taakplanner van Windows;
- Klik in het rechter scherm (acties) op Taak maken...

| Acti | es                                          |
|------|---------------------------------------------|
| Tasl | k Scheduler (lokaal)                        |
|      | Verbinding met andere computer maken        |
| Ð    | Basistaak maken                             |
| •    | Taak maken                                  |
|      | Taak importeren                             |
|      | Alle actieve taken weergeven                |
|      | De geschiedenis van alle taken uitschakelen |
|      | AT-serviceaccount configureren              |
|      | Beeld >                                     |
| Q    | Vernieuwen                                  |
| ?    | Help                                        |
|      |                                             |

• Geef de taak een naam en selecteer de Windows gebruiker die de taak moet uitvoeren. Deze gebruiker dient toegang te hebben tot zowel de Active Directory als de database.

| 🕒 Taak make  | n         |             |            |          |         |         |          |            |     |    |       |        | ×      |
|--------------|-----------|-------------|------------|----------|---------|---------|----------|------------|-----|----|-------|--------|--------|
| Algemeen 1   | friggers  | Acties      | Voorwa     | aarden   | Inste   | llingen | 1        |            |     |    | -     |        |        |
| Naam:        | Ned       | Validatie / | AD Servi   | ce       | -       | ( )     |          |            |     |    |       |        |        |
| Locatie:     | X.        |             |            |          |         |         |          |            |     |    |       |        |        |
| Auteur:      | COV       | ADISBV\j    | .smit      |          |         |         |          |            |     |    |       |        |        |
| Beschrijving |           |             |            |          |         |         |          |            |     |    |       |        |        |
| Beveiliging  | sopties   |             |            |          |         |         |          |            |     |    |       |        |        |
| Gebruik he   | t volger  | ide gebru   | ikersacc   | ount or  | m de t  | aak uit | te voere | en:        |     |    |       |        |        |
| COVADISB     | V\j.smit  |             |            |          |         |         |          |            |     |    | Wijzi | gen    |        |
| O Alleen u   | iitvoerer | n als gebr  | uiker is a | angem    | eld     |         |          |            |     |    |       |        |        |
| Uitvoer      | en onge   | acht of ge  | ebruiker   | wel of i | niet is | aanger  | meld     |            |     |    |       |        |        |
| 🗌 Wa         | htwoor    | d niet op:  | slaan. All | leen lok | ale to  | egang.  |          |            |     |    |       |        |        |
| 🗌 Met me     | este bev  | /oegdhed    | len uitvo  | eren     |         |         |          |            |     |    |       |        |        |
| Verborge     | n Con     | figureren   | voor:      | Windo    | ws Vist | ta™, Wi | indows   | Server™ 2( | 800 |    |       |        | $\sim$ |
|              |           |             |            |          |         |         |          |            |     | OK |       | Annule | eren   |

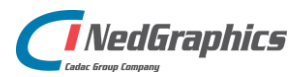

• Ga naar het tabje triggers en klik op nieuw.

|           | Iriggers   | Acties     | Voorwaarden     | Instellingen          |                      |          |
|-----------|------------|------------|-----------------|-----------------------|----------------------|----------|
| lijdens h | et maken v | /an een ta | aak kunt u bepa | len onder welke voorw | aarden de taak wordt | gestart. |
| Trigger   |            | Deta       | ils             |                       |                      | Status   |
|           |            |            |                 |                       |                      |          |
|           |            |            |                 |                       |                      |          |
|           |            |            |                 |                       |                      |          |
|           |            |            |                 |                       |                      |          |
|           |            |            |                 |                       |                      |          |
|           |            |            |                 |                       |                      |          |
|           |            |            |                 |                       |                      |          |

• Selecteer dagelijks.

0

• Selecteer een tijdstip (bijvoorbeeld 05:00).

| org ervoor dat de taak gestopt wordt als deze vast zit.<br><sub>ieuwe trigger</sub>                                                                                                    | × |
|----------------------------------------------------------------------------------------------------|---|
| itart deze taak: Gepland<br>Instellingen<br>© Eenmalig<br>© Dagelijks<br>© Wekelijks<br>Maandelijks<br>Gepland<br>Start: 4- 1-2019<br>© 05:00:00<br>© Sync. tussen tijdzones<br>Elke: 1 dag(en) uitvoeren                                                                                                    |   |
| Geavanceerde instellingen                                                                                                    |   |
| Task berbalen elker Task berbalen elker |   |
| Alle actieve taken aan einde van de herhalingsduur stoppen                                                                                                    |   |
| ☑ Taak stoppen indien actief langer dan: 4 uur 🗸                                                                                                    |   |
| □ Verloopt op: 4- 1-2020 □▼ 09:25:30 ♀ □ Sync. tussen tijdzones                                                                                                    |   |
| ☑ Ingeschakeld                                                                                                    |   |
| OK Annuleren                                                                                                    |   |

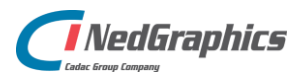

• Ga vervolgens naar Acties en klik op Nieuw.

| Taak mal              | ken                |           |                  |              |              |            |            |         |          |
|-----------------------|--------------------|-----------|------------------|--------------|--------------|------------|------------|---------|----------|
| Algemeen              | Triggers           | Acties    | Voorwaarden      | Instellingen |              |            |            |         |          |
| Tijdens h<br>wordt ge | et maken<br>start. | van een t | aak dient u te b | epalen welke | actie moet v | vorden uit | gevoerd wa | nneer d | le taak  |
| Actie                 |                    | Deta      | ils              |              |              |            |            |         | *        |
| <                     | /                  |           |                  |              |              |            |            | >       |          |
| Nieuw                 | В                  | ewerken.  | Verwijde         | ren          |              |            |            |         |          |
|                       |                    |           |                  |              |              |            | OK         |         | Annulere |

 Blader naar de executable (.exe) van de AD service (bijvoorbeeld C:\Program Files\ NedValidatieADService\NedValidatieADService.exe).

| U dient een actie op te geven die door deze taak wordt uitgevoerd.<br>Actie: Programma starten<br>Instellingen<br>Programma/script:<br>1 Files\ NedValidatieADService\NedValidatieADService.exe<br>Parameters toevoegen (optioneel):<br>Beginnen in (optioneel): | U dient een actie op te geven die door deze taak wordt uitgevoerd.<br>Actie: Programma starten<br>Instellingen<br>Programma/script:<br>1 Files\ Ned/ValidatieADService\Ned/ValidatieADService.exe<br>Parameters toevoegen (optioneel):<br>Beginnen in (optioneel): |                                                           |   |
|----------------------------------------------------------------------------------------------------|----------------------------------------------------------------------------------------------------|-----------------------------------------------------------|---|
| Actie: Programma starten Instellingen Programma/script: 1 Files\ NedValidatieADService.exe Bladeren. Parameters toevoegen (optioneel): Beginnen in (optioneel):                                                                                                  | Actie Programma starten Instellingen Programma/script:                                                                                                    | n actie op te geven die door deze taak wordt uitgevoerd.  |   |
| Instellingen Programma/script: 1 Files\ NedValidatieADService.exe Bladeren. Parameters toevoegen (optioneel): Beginnen in (optioneel):                                                                                                    | Instellingen Programma/script: 1 Files\ NedValidatieADService.exe Bladeren. Parameters toevoegen (optioneel): Beginnen in (optioneel):                                                                                                    | ogramma starten                                           | ` |
| Programma/script:<br>1 Files\ NedValidatieADService.vev Bladeren.<br>Parameters toevoegen (optioneel):<br>Beginnen in (optioneel):                                                                                                    | Programma/script:<br>1 Files\ NedValidatieADService.exe Bladeren.<br>Parameters toevoegen (optioneel):<br>Beginnen in (optioneel):                                                                                                    | en                                                        |   |
| 1 Files\ NedValidatieADService\NedValidatieADService.exe Bladeren. Parameters toevoegen (optioneel): Beginnen in (optioneel):                                                                                                    | 1 Files\ NedValidatieADService\NedValidatieADService.exe Bladeren. Parameters toevoegen (optioneel): Beginnen in (optioneel):                                                                                                    | ima/script:                                               |   |
| Parameters toevoegen (optioneel): Beginnen in (optioneel):                                                                                                    | Parameters toevoegen (optioneel): Beginnen in (optioneel):                                                                                                    | ledValidatieADService\NedValidatieADService.exe 🔔 Bladere | n |
| Beginnen in (optioneel):                                                                                                    | Beginnen in (optioneel):                                                                                                    | ers toevoegen (ontioneel):                                | _ |
| Beginnen in (optioneei):                                                                                                    | Beginnen in (optioneei):                                                                                                    |                                                           | _ |
|                                                                                                    |                                                                                                    | n in (optioneel):                                         |   |
|                                                                                                    |                                                                                                    |                                                           |   |
|                                                                                                    | /                                                                                                    |                                                           |   |
|                                                                                                    |                                                                                                    |                                                           |   |
|                                                                                                    |                                                                                                    |                                                           |   |
|                                                                                                    |                                                                                                    |                                                           |   |
|                                                                                                    |                                                                                                    |                                                           |   |
|                                                                                                    |                                                                                                    |                                                           |   |
|                                                                                                    |                                                                                                    |                                                           |   |

• Klik op nogmaals op nieuw.

0

- Blader naar de .exe van de AD service (bijvoorbeeld C:\Program Files\ NedValidatieADService\NedValidatieADService.exe).
- Vul bij Parameters toevoegen het volgende in om alle logbestanden te verwijderen die ouder zijn dan 7 dagen na elke synchronisatie: -clean –days 7

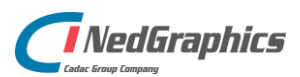

• Klik op OK.

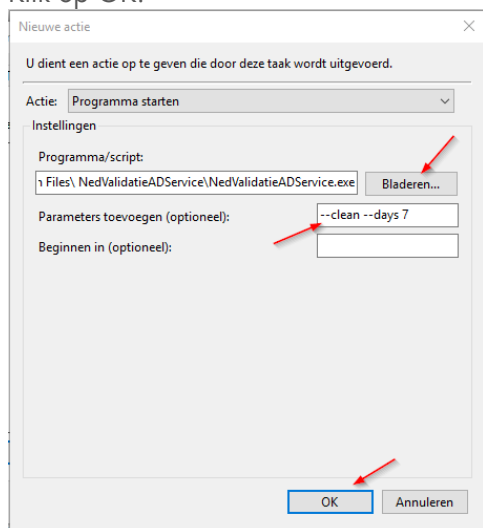

• Klik op OK.

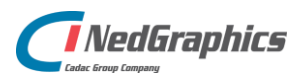

### 4.1.5 NedValidatieVaultService

Deze service is bedoeld om alle gegevens uit de Vault op te halen die nodig zijn voor het ondersteunen van de aanvragen binnen het portaal. Voor de juiste werking zal deze moeten worden ingesteld op de Vault server. Ook moet het configuratie bestand van de service worden aangevuld met de juiste informatie.

• Navigeer naar de map **NedValidatieVaultService\Configuration** en open de **appsettings.local.config** en pas hierin de volgende waarden aan:

```
<appSettings>
<add key="LOG_PATH" value="C:\Data\Temp\NedValidatie\" />
<add key="BASE_LOG_PATH" value="C:\Data\Temp\NedValidatie\" />
<add key="ARCHIVE_PATH" value="C:\Data\NedValidatieData\Archive\" />
<add key="PROJECT_PATH" value="C:\Data\NedValidatieData\Upload\Project\" />
<add key="SERVER_NAME" value="C:\Data\NedValidatieData\Upload\Project\" />
<add key="VAULT_NAME" value="t-nivault" />
<add key="VAULT_NAME" value="0asen Productie" />
<add key="USER_NAME" value="Administrator" />
<add key="PASSWORD" value="" />
</appSettings>
```

| Naam          | Omschrijving                                            |
|---------------|---------------------------------------------------------|
| LOG_PATH      | Locatie op de schijf waar de error log wordt opgeslagen |
| BASE_LOG_PATH | Locatie op de schijf waar alle log bestanden staan.     |
| ARCHIVE_PATH  | Locatie op de schijf waar de zip-file wordt opgeslagen  |
|               | waarin het archief wordt opgenomen                      |
| PROJECT_PATH  | Locatie op de schijf waar de projecten zijn opgelagen   |
| SERVER_NAME   | Naam van de Vault server                                |
| VAULT_NAME    | Naam van de Vault die de tekeningen bevat               |
| USER_NAME     | Naam van de gebruiker waarmee de service op de Vault    |
|               | server kan inloggen                                     |
| PASSWORD      | Wachtwoord van het inlogaccount                         |

- Sla het bestand op.
- Open de taakplanner van Windows.

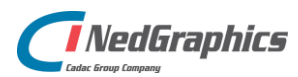

• Klik in het rechter scherm (acties) op Taak maken...

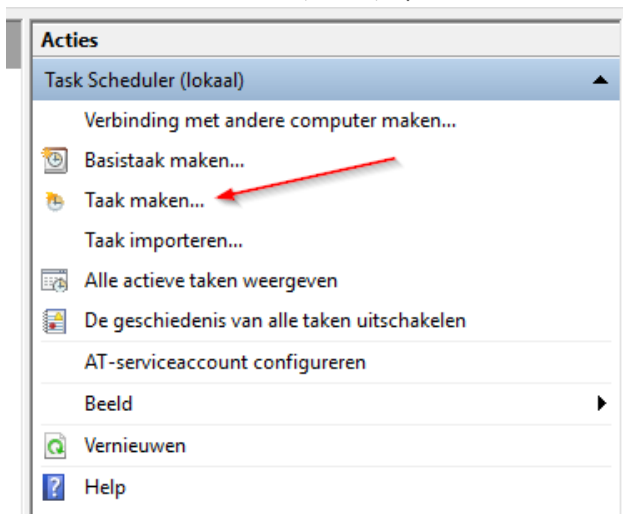

• Geef de taak een naam en selecteer de Windows gebruiker die de taak moet uitvoeren.

| 🕒 Taak maken  |                    |                                           | $\times$ |
|---------------|--------------------|-------------------------------------------|----------|
| Algemeen Trig | ggers Acties V     | /oorwaarden Instellingen                  |          |
| Naam:         | NedValidatie V     | /aultService                              |          |
| Locatie:      | ١                  |                                           |          |
| Auteur:       | COVADISBV\j.sn     | nit                                       |          |
| Beschrijving: |                    |                                           |          |
|               |                    |                                           |          |
| Beveiligingso | pties              |                                           |          |
| Gebruik het v | olgende gebruike   | ersaccount om de taak uit te voeren:      |          |
| COVADISBV     | .smit              | Wijzigen                                  |          |
| O Alleen uit  | voeren als gebruil | ker is aangemeld                          |          |
| O Uitvoeren   | ongeacht of geb    | ruiker wel of niet is aangemeld           |          |
| U Wacht       | woord niet opsla   | an. Alleen lokale toegang.                |          |
| Met mees      | te bevoegdheden    | uitvoeren                                 |          |
| Verborgen     | Configureren vo    | oor: Windows Vista™, Windows Server™ 2008 | ~        |
|               | -                  | OK Annuler                                | en       |

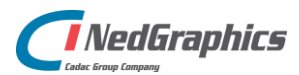

• Ga naar het tabje triggers en klik op nieuw.

|             | Triggers | Acties    | Voorwaarden     | Instellingen    |             |                 |         |  |
|-------------|----------|-----------|-----------------|-----------------|-------------|-----------------|---------|--|
| lijdens het | maken v  | an een ta | aak kunt u bepa | len onder welke | voorwaarden | de taak wordt g | estart. |  |
| Trigger     |          | Deta      | ils             |                 |             |                 | Status  |  |
|             |          |           |                 |                 |             |                 |         |  |
|             |          |           |                 |                 |             |                 |         |  |
|             |          |           |                 |                 |             |                 |         |  |
|             |          |           |                 |                 |             |                 |         |  |
|             |          |           |                 |                 |             |                 |         |  |
|             |          |           |                 |                 |             |                 |         |  |
|             |          |           |                 |                 |             |                 |         |  |

• Selecteer dagelijks.

0

• Selecteer een tijdstip (bijvoorbeeld 05:00).

| Zorg ervoor dat de taak wordt gestopt als deze vast zit. $_{\rm Nieuwe trigger}$ $\times$                                                                                                    |
|----------------------------------------------------------------------------------------------------|
| Start deze taak:       Gepland         Instellingen       Eenmalig         Dagelijks       05:00:00         Wekelijks       Elke:         Maandelijks       It dag(en) uitvoeren                                                                                                    |
| Geavanceerde instellingen                                                                                                    |
| ☐ Taak vertragen voor max. (willekeurig): 1 uur ∨                                                                                                    |
| Taak herhalen elke: 1 uur v gedurende: 1 dag v                                                                                                    |
| Alle actieve taken aan einde van de herhalingsduur stoppen                                                                                                    |
| ✓ Taak stoppen indien actief langer dan: 4 uur ✓                                                                                                    |
| Verloopt op: 4- 1-2020 Verloopt op: 4- 1-2020 |
| ☑ Ingeschakeld                                                                                                    |
| OK Annuleren                                                                                                    |

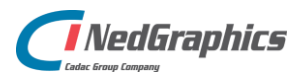

• Ga vervolgens naar Acties en klik op Nieuw.

| gemeen                     | Triggers           | Acties    | Voorwaarden      | Instellingen    |               |             |          |         |     |
|----------------------------|--------------------|-----------|------------------|-----------------|---------------|-------------|----------|---------|-----|
| J<br>Tijdens h<br>wordt ge | et maken<br>start. | /an een t | aak dient u te b | epalen welke ac | tie moet word | en uitgevoe | rd wanne | er de t | aak |
| Actie                      |                    | Deta      | ils              |                 |               |             |          |         | *   |
| <                          |                    | •         |                  |                 |               |             |          | >       |     |
| Nieuw                      | Ве                 | werken.   | Verwijde         | ren             |               |             |          |         |     |
|                            |                    |           |                  |                 |               |             |          |         |     |

 Blader naar de executable (.exe) van de NedValidatieVaultService (bijvoorbeeld C:\Program Files\NedValidatieVaultService\NedValidatieVaultServcie.exe)

| J dient | t een actie op te geven die door deze taak wordt uitgevoerd.   |
|---------|----------------------------------------------------------------|
| Actie:  | Programma starten                                              |
| Instell | lingen                                                         |
| Prog    | jramma/script:                                                 |
| ۱ File  | es\ NedValidatieADService\NedValidatieADService.exe 📕 Bladeren |
| Para    | meters toevoegen (optioneel):                                  |
|         |                                                                |
| Regi    | nnen in (ontioneel):                                           |
| Begi    | nnen in (optioneel):                                           |
| Begi    | nnen in (optioneel):                                           |
| Begi    | nnen in (optioneel):                                           |
| Begi    | nnen in (optioneel):                                           |
| Begi    | nnen in (optioneel):                                           |
| Begi    | nnen in (optioneel):                                           |
| Begi    | nnen in (optioneel):                                           |

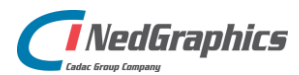

0

#### 4.1.6 MeridianPackageRequestService

Om de status van pakket aanvragen te updaten zal de MeridianPackageRequestService moeten worden ingesteld op de server. Ook moet het configuratie bestand van de service worden aangevuld met de juiste informatie.

• Navigeer naar de map **MeridianPackageRequestService\Configuration** en open de **appsettings.local.config** en pas hierin de volgende waarden aan:

```
|<appSettings>
    <!-- PATHS -->
    <add key="BASE_LOG_PATH" value="[BASE_LOG_PATH]" />
    </appSettings>
```

- BASE\_LOG\_PATH
   Het pad waar alle logbestanden opgeslagen moeten worden
- Sla het bestand op.
- Open de Taakplanner van Windows.
- Klik in het rechter scherm (acties) op Taak maken...

| l                                                       | Acties |                                      |  |  |  |  |  |  |                                    |  |  |  |
|---------------------------------------------------------|--------|--------------------------------------|--|--|--|--|--|--|------------------------------------|--|--|--|
| 1                                                       | Tas    | Task Scheduler (lokaal)              |  |  |  |  |  |  |                                    |  |  |  |
|                                                         |        | Verbinding met andere computer maken |  |  |  |  |  |  |                                    |  |  |  |
| <ul> <li>Basistaak maken</li> <li>Taak maken</li> </ul> |        |                                      |  |  |  |  |  |  |                                    |  |  |  |
|                                                         |        |                                      |  |  |  |  |  |  | Taak importeren<br>Taak importeren |  |  |  |
| 📳 De geschiedenis van alle taken uitschakelen           |        |                                      |  |  |  |  |  |  |                                    |  |  |  |
|                                                         |        | AT-serviceaccount configureren       |  |  |  |  |  |  |                                    |  |  |  |
|                                                         |        | Beeld                                |  |  |  |  |  |  |                                    |  |  |  |
|                                                         | Q      | Vernieuwen                           |  |  |  |  |  |  |                                    |  |  |  |
|                                                         | ?      | Help                                 |  |  |  |  |  |  |                                    |  |  |  |

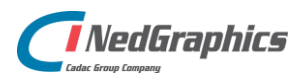

• Geef de taak een naam en selecteer de Windows gebruiker die de taak moet uitvoeren.

| 🕒 Taak maken             |                  |                     |                 |                  |    |       | ×         |  |  |  |
|--------------------------|------------------|---------------------|-----------------|------------------|----|-------|-----------|--|--|--|
| Algemeen Tri             | ggers Acties     | Voorwaarden         | Instellingen    |                  |    |       |           |  |  |  |
| Naam:                    | NedValidatieMer  | ridian Package Requ | JestService     |                  |    |       |           |  |  |  |
| Locatie:                 | V.               | \                   |                 |                  |    |       |           |  |  |  |
| Auteur: COVADISBV\j.smit |                  |                     |                 |                  |    |       |           |  |  |  |
| Beschrijving:            |                  |                     |                 |                  |    |       |           |  |  |  |
| Beveiligingso            | pties            |                     |                 |                  |    |       |           |  |  |  |
| Gebruik het v            | volgende gebrui  | ikersaccount or     | n de taak uit t | e voeren:        | _  |       |           |  |  |  |
| COVADISBV                | j.smit           |                     |                 |                  |    | Wijzi | gen       |  |  |  |
| Alleen uit               | voeren als gebru | uiker is aangem     | eld             |                  |    |       |           |  |  |  |
| O Uitvoeren              | ongeacht of ge   | bruiker wel of r    | niet is aangem  | eld              |    |       |           |  |  |  |
| 🗌 Wach                   | twoord niet ops  | laan. Alleen lok    | ale toegang.    |                  |    |       |           |  |  |  |
| Met mees                 | te bevoegdhede   | en uitvoeren        |                 |                  |    |       |           |  |  |  |
| Verborgen                | Configureren     | voor: Window        | ws Vista™, Wir  | ndows Server™ 20 | 08 |       | ~         |  |  |  |
|                          |                  |                     |                 |                  |    | ОК    | Annuleren |  |  |  |

• Ga naar het tabje triggers en klik op nieuw.

| 🕒 Taak mal | ken        |           |                |               |              |               |              |       | $\times$ |
|------------|------------|-----------|----------------|---------------|--------------|---------------|--------------|-------|----------|
| Algemeen   | Triggers   | Acties    | Voorwaarden    | Instellingen  |              |               |              |       |          |
| Tijdens h  | et maken v | an een ta | ak kunt u bepa | len onder wel | ke voorwaard | ien de taak w | ordt gestari | t.    |          |
| Trigger    |            | Detai     | ils            |               |              |               | Sta          | atus  |          |
|            |            |           |                |               |              |               |              |       |          |
|            |            |           |                |               |              |               |              |       |          |
|            |            |           |                |               |              |               |              |       |          |
|            |            |           |                |               |              |               |              |       |          |
|            |            |           |                |               |              |               |              |       |          |
|            |            |           |                |               |              |               |              |       |          |
|            |            |           |                |               |              |               |              |       |          |
| Nieuw      |            | awarkan   | Verwiid        | eren          |              |               |              |       |          |
| Neuw       | D          | ewerken   | verwijd        | cicii         |              |               |              |       |          |
|            |            |           |                |               |              |               | ОК           | Annul | eren     |

- Selecteer dagelijks.
- Selecteer een tijdstip (bijvoorbeeld 05:00).

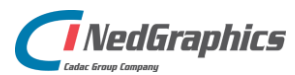

 $\circ$   $\;$  Zorg ervoor dat de taak wordt gestopt als deze vast zit.

| Nieuwe trigger                                                                                                    | $\times$ |
|----------------------------------------------------------------------------------------------------|----------|
| Start deze taak: Gepland                                                                                                 |          |
| Geavanceerde instellingen                                                                                                |          |
| Taak Verdagen voor max. (winekeung): 1 uur  gedurende: 1 dag  Alle actieve taken aan einde van de berhalingsduur stoppen |          |
| ☑ Taak stoppen indien actief langer dan: 4 uur →                                                                         |          |
| □ Verloopt op:         4- 1-2020         □         09:25:30         □         Sync. tussen tijdzones                     |          |
| ✓ Ingeschakeld                                                                                                    |          |
| OK Annu                                                                                                    | leren    |

• Ga vervolgens naar Acties en klik op Nieuw.

|                                    | Antine to the second                                |                                  |
|------------------------------------|-----------------------------------------------------|----------------------------------|
| gemeen Trigge                      | Acties Voorwaarden Instellingen                     |                                  |
| Tijdens het make<br>wordt gestart. | van een taak dient u te bepalen welke actie moet wo | orden uitgevoerd wanneer de taak |
| Actie                              | Details                                             |                                  |
|                                    |                                                     |                                  |
|                                    |                                                     | *                                |
|                                    |                                                     |                                  |
|                                    |                                                     |                                  |
|                                    |                                                     |                                  |
|                                    |                                                     |                                  |
| <                                  |                                                     | >                                |
| Nieuw                              | Bewerken Verwijderen                                |                                  |
|                                    |                                                     |                                  |

 Blader naar de executable (.exe) van de AD service (bijvoorbeeld C:\Program Files\ MeridianPackageRequestService\MeridianPackageRequestService.exe)

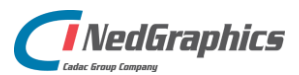

#### • Klik op OK

| Instellingen<br>Programma/script:<br>> Files\ NedValidatieADService\NedValidatieADService.exe<br>Bla |       |
|----------------------------------------------------------------------------------------------------|-------|
| Programma/script:<br>Piles\NedValidatieADService\NedValidatieADService.exe Bla                       |       |
| 1 Files\ NedValidatieADService\NedValidatieADService.exe                                             |       |
|                                                                                                    | deren |
| Parameters toevoegen (optioneel):                                                                    |       |
| Beginnen in (optioneel):                                                                             |       |
|                                                                                                    |       |
|                                                                                                    |       |
|                                                                                                    |       |
| 1                                                                                                    |       |
|                                                                                                    |       |
|                                                                                                    |       |
|                                                                                                    |       |

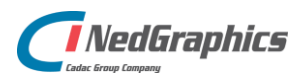

#### 4.1.7 ProjectMonitorService

Projectbeheerders zullen een mail moeten ontvangen voor elk project die bijna de verwachte opleverdatum heeft bereikt. Hiervoor moet de **ProjectMonitorService** worden ingesteld op de server. Ook moet het configuratie bestand van de service worden aangevuld met de juiste informatie.

 Navigeer naar de map ProjectMonitorService\Configuration en open de appsettings.local.config en pas hierin de volgende waarden aan:

```
<appSettings>
 <!-- PATHS -->
 <add key="BASE LOG PATH" value="[BASE LOG PATH]" />
 <!-- SERVICE SETTINGS -->
 <add key="DUE DATE DAYS IN ADVANCE" value="3" />
 <!-- SMTP SETTINGS -->
 <add key="EMAIL FROM" value="[EMAIL FROM]" />
 <add key="SMTP_HOST" value="[SMTP_HOST]" />
 <add key="SMTP_PORT" value="[SMTP_PORT]" />
 <add key="SMTP_USERNAME" value="[SMTP_USERNAME]" />
 <add key="SMTP PASSWORD" value="[SMTP PASSWORD]" />
 <add key="SMTP_ENABLE_SSL" value="[true/false]" />
 <!-- GENERAL SETTINGS -->
 <add key="PORTAL COMPANY" value="[PORTAL COMPANY]"/>
 <!-- GLOBAL EMAILS -->
 <add key="FUNCTIONAL_MANAGER_EMAIL" value="[FUNCTIONAL MANAGER EMAIL]"/>
 <add key="SERVICE DESK EMAIL" value="[SERVICE DESK EMAIL] "/>
</appSettings>
```

| Naam                     | Omschrijving                                              |
|--------------------------|-----------------------------------------------------------|
| BASE_LOG_PATH            | Locatie op de schijf waar alle log bestanden staan.       |
| DUE_DATE_DAYS_IN_ADVANCE | Hoeveel dagen er voor de opleverdatum een mail verzonden  |
|                          | moet worden.                                              |
| PORTAL_COMPANY           | Naam van de partij die het portaal gebruikt.              |
| EMAIL_FROM               | E-mailadres dat als afzender gemarkeerd wordt.            |
| SMTP_HOST                | Host van de SMTP-server.                                  |
| SMTP_PORT                | Port waarop de SMTP-server te bereiken is.                |
| SMTP_USERNAME            | Gebruikersnaam waarmee ingelogd moet worden op de         |
|                          | SMTP-server.                                              |
| SMTP_PASSWORD            | Wachtwoord van de gebruiker waarmee ingelogd moet         |
|                          | worden op de SMTP-server.                                 |
| SMTP_ENABLE_SSL          | Zet het gebruik van een SSL-verbinding met de SMTP-server |
|                          | aan of uit.                                               |
| FUNCTIONAL_MANAGER_EMAIL | E-mailadres van de functioneel beheerder.                 |
| SERVICE_DESK_EMAIL       | E-mailadres van de service desk.                          |

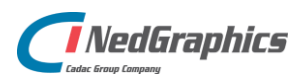

- Sla het bestand op.
- Open de Taakplanner van Windows.
- Klik in het rechter scherm (acties) op Taak maken...

| Act                          | Acties                                      |  |  |  |  |  |  |  |  |  |  |  |
|------------------------------|---------------------------------------------|--|--|--|--|--|--|--|--|--|--|--|
| Task Scheduler (lokaal)      |                                             |  |  |  |  |  |  |  |  |  |  |  |
|                              | Verbinding met andere computer maken        |  |  |  |  |  |  |  |  |  |  |  |
| 1                            | Basistaak maken                             |  |  |  |  |  |  |  |  |  |  |  |
| •                            | Taak maken                                  |  |  |  |  |  |  |  |  |  |  |  |
| Taak importeren              |                                             |  |  |  |  |  |  |  |  |  |  |  |
| Alle actieve taken weergeven |                                             |  |  |  |  |  |  |  |  |  |  |  |
|                              | De geschiedenis van alle taken uitschakelen |  |  |  |  |  |  |  |  |  |  |  |
|                              | AT-serviceaccount configureren              |  |  |  |  |  |  |  |  |  |  |  |
| Beeld                        |                                             |  |  |  |  |  |  |  |  |  |  |  |
| Q                            | Vernieuwen                                  |  |  |  |  |  |  |  |  |  |  |  |
| ?                            | Help                                        |  |  |  |  |  |  |  |  |  |  |  |

• Geef de taak een naam en selecteer de Windows gebruiker die de taak moet uitvoeren.

| 🕒 Taak maken                      |                 |                                            | ×         |  |  |  |  |  |
|-----------------------------------|-----------------|--------------------------------------------|-----------|--|--|--|--|--|
| Algemeen Trie                     | ggers Acties    | Voorwaarden Instellingen                   |           |  |  |  |  |  |
| Naam:                             | ProjectMonitorS | jervice                                    |           |  |  |  |  |  |
| Locatie:                          | <b>N</b>        |                                            |           |  |  |  |  |  |
| Auteur:                           | COVADISBV\j.    | smit                                       |           |  |  |  |  |  |
| Beschrijving:                     |                 |                                            |           |  |  |  |  |  |
| Beveiligingso                     | pties           |                                            |           |  |  |  |  |  |
| Gebruik het v                     | /olgende gebru  | ikersaccount om de taak uit te voeren:     |           |  |  |  |  |  |
| COVADISBV                         | j.smit          |                                            | Wijzigen  |  |  |  |  |  |
| Alleen uit                        | voeren als gebr | uiker is aangemeld                         |           |  |  |  |  |  |
| O Uitvoeren                       | ongeacht of ge  | ebruiker wel of niet is aangemeld          |           |  |  |  |  |  |
| U Wach                            | twoord niet ops | ilaan. Alleen lokale toegang.              |           |  |  |  |  |  |
| Met meeste bevoegdheden uitvoeren |                 |                                            |           |  |  |  |  |  |
| Verborgen                         | Configureren    | voor: Windows Vista™, Windows Server™ 2008 | ~         |  |  |  |  |  |
|                                   |                 | OK                                         | Annuleren |  |  |  |  |  |

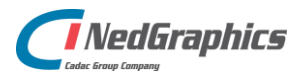

Ga naar het tabje triggers en klik op Nieuw. ٠

| 🕒 Taak ma | ken        |            |                 |               |             |            |             |        | $\times$ |
|-----------|------------|------------|-----------------|---------------|-------------|------------|-------------|--------|----------|
| Algemeen  | Triggers   | Acties     | Voorwaarden     | Instellingen  |             |            |             |        |          |
| Tijdens h | et maken v | van een ta | aak kunt u bepa | len onder wel | ke voorwaar | rden de ta | ak wordt ge | start. |          |
| Trigger   |            | Deta       | ils             |               |             |            |             | Status |          |
|           |            |            |                 |               |             |            |             |        |          |
|           |            |            |                 |               |             |            |             |        |          |
|           |            |            |                 |               |             |            |             |        |          |
|           |            |            |                 |               |             |            |             |        |          |
|           |            |            |                 |               |             |            |             |        |          |
|           |            |            |                 |               |             |            |             |        |          |
|           |            |            |                 |               |             |            |             |        |          |
| Nieuw     | В          | ewerken.   | Verwijd         | eren          |             |            |             |        |          |
|           |            |            |                 |               |             |            | ОК          | An     | nuleren  |

• Selecteer dagelijks.

0

Selecteer een tijdstip (bijvoorbeeld 05:00).
 Zorg ervoor dat de taak wordt gestopt als deze vast zit.

| Nieuwe trigger                                                                                |                        |
|-----------------------------------------------------------------------------------------------|------------------------|
| Start deze taak: Gepland<br>Instellingen<br>Eenmalig<br>Dagelijks<br>Wekelijks<br>Maandelijks | Sync. tussen tijdzones |
| Geavanceerde instellingen                                                                     | ×                      |
| Taak herhalen elke: 1 uur Alle actieve taken aan einde van de herhalingsd                     | gedurende: 1 dag 🗸     |
| ✓ Taak stoppen indien actief langer dan: 4 uur                                                | ~                      |
| └ Verloopt op: 4- 1-2020                                                                      | Sync. tussen tijdzones |
| ☑ Ingeschakeld                                                                                |                        |
|                                                                                               | OK Annuleren           |

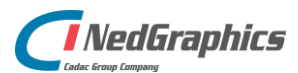

Ga vervolgens naar Acties en klik op Nieuw. •

| 🕒 Taak maken                       |                           |                          |                          |             |
|------------------------------------|---------------------------|--------------------------|--------------------------|-------------|
| Algemeen Trigger                   | s Acties Voorwaarden      | Instellingen             |                          |             |
| Tijdens het make<br>wordt gestart. | n van een taak dient u te | bepalen welke actie moet | t worden uitgevoerd wann | eer de taak |
| Actie                              | Details                   |                          |                          | *           |
| <                                  |                           |                          |                          | >           |
| Nieuw                              | Bewerken Verwijd          | eren                     |                          |             |
|                                    |                           |                          | ОК                       | Annuleren   |

Blader naar de executable (.exe) van de AD service (bijvoorbeeld C:\Program 0 Files\ProjectMonitorService\ProjectMonitorService.exe).

| Nieuwe | actie                                                          |
|--------|----------------------------------------------------------------|
| U dien | t een actie op te geven die door deze taak wordt uitgevoerd.   |
| Actie: | Programma starten 🗸                                            |
| Instel | lingen                                                         |
| Prog   | gramma/script:                                                 |
| n File | es\ NedValidatieADService\NedValidatieADService.exe 📕 Bladeren |
| Para   | imeters toevoegen (optioneel):                                 |
| Begi   | innen in (optioneel):                                          |
|        |                                                                |
|        | /                                                              |
|        |                                                                |

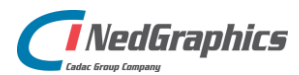

0

### 4.2 Installeren services

- Navigeer naar [INSTALLATIE\_MAP] \RepairTool\
- Dubbelklik op **install.bat**
- Pas de uitvoerende gebruiker aan naar de lokale administrator.

| Name                                                            | NedValidatie Validat   | tion Service Propert | ties (Local Com X |        |  |  |
|-----------------------------------------------------------------|------------------------|----------------------|-------------------|--------|--|--|
| 🔍 IPsec Po                                                      | iveuvalluatie valluat  | ervice               |                   |        |  |  |
| KDC Pro                                                         | General Log On Recor   | very Dependencies    |                   | ervice |  |  |
| KtmRm                                                           |                        |                      |                   |        |  |  |
| Link-Lay                                                        | Log on as:             | ce                   |                   |        |  |  |
| 🔍 Local Se                                                      | C Local System account | m                    |                   |        |  |  |
| C Microso                                                       | Allow service to in    | m                    |                   |        |  |  |
| Microso                                                         | © Times to             | -                    |                   | m      |  |  |
| C Microso                                                       | Inis account:          | administrator        | Browse            | ervice |  |  |
| G Multime                                                       | Password:              | •••••                |                   | m      |  |  |
| 🔍 NedVali                                                       |                        |                      |                   | m      |  |  |
| 🔍 Net.Tcp                                                       | Confirm password:      | •••••                |                   | ce     |  |  |
| 🔍 Netlogo                                                       |                        |                      |                   | m      |  |  |
| 🔍 Networl                                                       |                        |                      |                   | ervice |  |  |
| Retworl                                                         |                        |                      |                   | m      |  |  |
| Retworl                                                         |                        |                      |                   | m      |  |  |
| Networl                                                         |                        |                      |                   | ce     |  |  |
| 🎑 Networl                                                       |                        |                      |                   | ervice |  |  |
| 🌼 Networl                                                       |                        |                      |                   | ce     |  |  |
| 🌼 Optimiz                                                       |                        |                      |                   | m      |  |  |
| Reform                                                          |                        |                      |                   | ce     |  |  |
| Reform                                                          |                        |                      |                   | ce     |  |  |
| 🔍 Plug an                                                       |                        |                      |                   | m      |  |  |
| 🎑 Portable                                                      |                        | OK                   | Cancel Apply      | m      |  |  |
| Power                                                           |                        |                      |                   | m      |  |  |
| Reprint Spooler This service Running Automatic Local System     |                        |                      |                   |        |  |  |
| Reprinter Extensions and Notif This service Manual Local System |                        |                      |                   |        |  |  |
| 🔍 Problem Reports and Soluti This service Manual Local System   |                        |                      |                   |        |  |  |

- Navigeer naar [INSTALLATIE\_MAP] \RepairToolMonitor\
- Dubbelklik op **install.bat**
- Pas de uitvoerende gebruiker aan naar de lokale administrator.

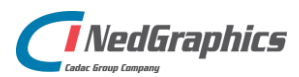

# 4.3 AutoCAD

Standaard wordt NedValidatie geleverd met AutoCad 2019. Mocht er een oudere versie van AutoCAD nodig zijn, dan dienen de volgende stappen te worden gevolgd:

- Navigeer naar [INSTALLATIE\_MAP] \RepairTool\
- Vervang de Autodesk.AutoCAD.Interop.dll &
   Autodesk.AutoCAD.Interop.Common.dll met de bestanden uit de installatie map van een oudere AutoCad versie.

### 4.4 AutoCAD Commando's

Standaard wordt het volgende commando uitgevoerd in de NedValidatieValidationService: **"ValidateDrawing"**. Om meer commando's in te stellen dient het volgende gedaan te worden:

- Navigeer naar [INSTALLATIE\_MAP] \RepairTool\
- Open NedValidatieValidationService.exe.config

```
<RepairToolConfig>
<Commands>
<Command name="Step1" command="ValidateDrawing" />
<Command name="Step2" command="Commando 1" />
<Command name="Step3" command="Commando 2x" />
</Commands>
</RepairToolConfig>
```

- Per commando dient er een unieke naam ingesteld te worden, samen met het commando

# 5. Bestek Whitelist

De volgende bestandextensies zijn toegestaan. (Zie ook C:\UploadWhitelist.json):

- o csv
- o dat
- o doc, docb, docx, dot, dotx
- o dwg
- o json
- o pdf
- o pot, potx, pps, ppsx, ppt, pptx
- o rpt
- o sldx
- txt, log
- o bak
- o xbrl, xla, xll, xlm, xls, xlsb, xlsx, xlt, xltx, xlw
- $\circ$  xml
- jpg, jpeg, bmp, gif, png
- o bzip2, gzip, lha, stuffit, tar, zip, tar.gz, gz, rar, 7z

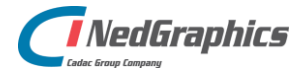

# 6. Rapportages

Voor de rapportages kunnen er SELECT queries worden ingevoerd, om te tonen als resultaat van de rapportages. Kolomnamen van de rapportages kunnen worden gekozen met de query. SELECT ID AS ID2 FROM DRAWINGS zal bijvoorbeeld als titel ID2 hebben.

Alleen de eerste query die staat ingesteld, wordt teruggegeven als resultaat. Als de rapportage dus wordt ingesteld als 'SELECT \* FROM DRAWINGS; SELECT \* FROM PROJECTS' worden beide queries uitgevoerd, maar zal in de rapportage alleen de resultaten van de tekeningen staan. Stel dus altijd maar één query in.

# 7. Rechten

Geef de IIS\_IUSRS en de gebruiker die de services uitvoert rechten op de volgende mappen:

- Read rechten op %ALLUSERSPROFILE%\Microsoft\Crypto\RSA\MachineKeys
- Volledige rechten op de mappen die ingesteld worden voor Log, Inbox etc.

# 8. Autodesk Vault SDK

Wanneer de er gebruikt wordt gemaakt van de koppeling met de Autodesk Vault. Dient de Vault SDK te zijn geïnstalleerd.

Deze is te downloaden via het dashboard van autodesk. (https://accounts.autodesk.com/Authentication/LogOn)

De handleiding is <u>hier</u> te vinden.

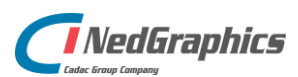

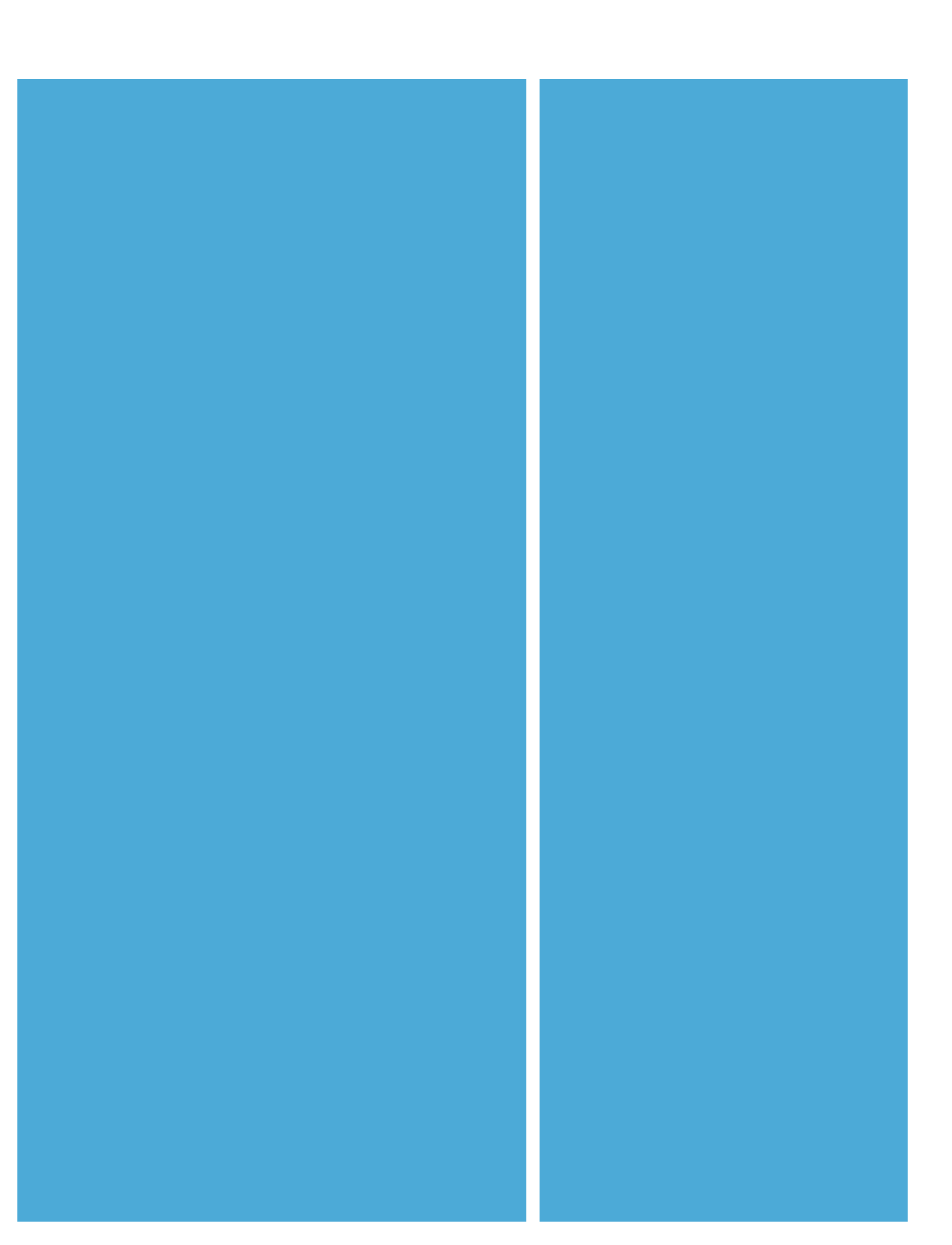